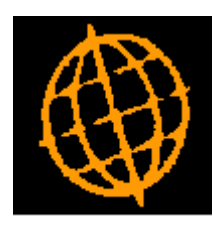

# Global 3000 Service Pack Note Audit Changes to Bank Details

| Author  | Penfold, Dan |        |
|---------|--------------|--------|
| Project | ZM60_000362  |        |
| Version | 1.1          | 1 of 5 |

#### INTRODUCTION

The service pack updates Debtors Ledger, Creditors Ledger and Cash Manager to record changes to BIC and IBAN numbers as well as bank account details. It also provides an enquiry listing the changes.

The records kept when bank details are changed have been extended to record changes to BIC and IBAN numbers.

A new option (controlled by an authorisation point) has been added to the Debtors Ledger, Creditors Ledger and Cash Manager system maintenance menu, and to the company parameters menu. The new option has been labelled 'Bank Changes' and provides an enquiry of the records created when a bank account number, sort code, BIC or IBAN number is changed.

| Author  | Penfold, Dan |        |
|---------|--------------|--------|
| Project | ZM60_000362  |        |
| Version | 1.1          | 2 of 5 |

## **DOCUMENTATION CHANGES**

## Bank Details Updates Window

| 🔣 Steve's - P1 -                  | CL Bank Details Changes Enquiry                 |              |                   |          |                   |                             |           |
|-----------------------------------|-------------------------------------------------|--------------|-------------------|----------|-------------------|-----------------------------|-----------|
| <u>File R</u> un <u>S</u> ettings | Options <u>H</u> elp                            |              |                   |          |                   |                             |           |
| EI EI<br>Command N/A              | PI R C                                          | Q<br>Enquire | X +<br>Delete Ins | 層 In-    | . <b>.</b><br>t M | ⇒ ? ≷'⊗<br>Dyre Help Launch |           |
| 📕 Bank Details                    | s Updates                                       |              |                   |          |                   |                             |           |
| Supplier                          | Name                                            | Co           | Date              | Time     | Opid              | Operator Name               |           |
| ANT015                            | Antec (UK) Ltd                                  | A1           | 10/12/2012        | 10.32.51 | SHUT              | Steve Hutton                | -         |
| ANTO15                            | Antec (UK) Ltd                                  | A1           | 10/12/2012        | 10.33.13 | SHUT              | Steve Hutton                |           |
| ANIU15<br>BANTAK                  | Antec (UK) Ltd<br>Pontok Suppliers of Singapore | A1           | 10/12/2012        | 10.48.31 | SHUT              | Steve Hutton                |           |
| BANTAK                            | Bantak Suppliers of Singapore                   | A1           | 10/12/2012        | 10.50.22 | SHUT              | Steve Hutton                | *         |
|                                   |                                                 |              |                   |          |                   |                             |           |
|                                   |                                                 |              |                   |          |                   |                             |           |
|                                   |                                                 |              |                   |          |                   |                             |           |
|                                   |                                                 |              |                   |          |                   |                             |           |
|                                   |                                                 |              |                   |          |                   |                             |           |
|                                   |                                                 |              |                   |          |                   |                             | Ŧ         |
|                                   |                                                 |              |                   |          |                   |                             |           |
|                                   |                                                 |              |                   |          |                   |                             | T         |
|                                   |                                                 |              |                   |          |                   |                             |           |
| Changes                           |                                                 |              |                   |          |                   |                             |           |
| Account numb                      | ner From 1232522112                             |              |                   |          | To 12             | 2522112                     |           |
| Sort Code                         | From 185965                                     |              |                   |          | To 18             | 596.5                       |           |
| BIC number                        | From 1233 GB 12 123                             |              |                   |          | To 12             | 336B 12 125                 |           |
| IBAN number                       | From GB 12 12252252252                          | 122          |                   |          | To GB             | 12 122522522552122          |           |
|                                   |                                                 |              |                   | 1        |                   | , ( <b></b> ) ( <b>-</b>    |           |
| Eilters                           |                                                 |              |                   |          |                   |                             | Close     |
| Partition 1 Compute               | r 8A                                            |              |                   |          | 1                 | .CR SHUT CL560/W            | 1 DSP NUM |

This window appears when you select the 'Bank Changes' option from the Debtors Ledger, Creditors Ledger and Cash Manager system maintenance menus and the company parameters menu.

**Purpose** Depending on where the 'Bank Changes' option is selected, this window lists details of changes made to the bank details associated with Debtors Ledger customer accounts, Creditors Ledger supplier accounts, Cash Manager cash books or Company cash book control accounts.

The prompts are:

| Supplier / Customer<br>/ Cash Book | (Display only) The customer account code, supplier account code or cash book code. |
|------------------------------------|------------------------------------------------------------------------------------|
| Name                               | (Display only) The customer account name, supplier account name or cash book name. |
| Company                            | (Display only) Company Id.                                                         |
| Date                               | (Display only) The date the change was made.                                       |
| Time                               | (Display only) The time the change was made.                                       |
| Opid                               | (Display only) The operator id for the user that made the change.                  |
| <b>Operator Name</b>               | (Display only) The operator name of the user that made the change.                 |
| Account number<br>From             | (Display only) The bank account number prior to the change.                        |

| Author  | Penfold, Dan |        |
|---------|--------------|--------|
| Project | ZM60_000362  |        |
| Version | 1.1          | 3 of 5 |

| То            | ( <i>Display only</i> ) The bank account number after the change. This is hi-lighted if it differs from the 'From' value.                              |
|---------------|----------------------------------------------------------------------------------------------------|
| Sort Code     | (Display only) The sort code prior to the change.                                                                                                    |
| From          |                                                                                                    |
| То            | ( <i>Display only</i> ) The sort code after the change. This is hi-lighted if it differs from the 'From' value.                                        |
| BIC number    | (Display only) The BIC number prior to the change.                                                                                                    |
| From          |                                                                                                    |
| To BIC number | ( <i>Display only</i> ) The BIC number after the change. The individual parts are hi-<br>lighted if it differs from their corresponding 'From' value.  |
| IBAN number   | (Display only) The IBAN number prior to the change.                                                                                                    |
| From          |                                                                                                    |
| То            | ( <i>Display only</i> ) The IBAN number after the change. The individual parts are hi-<br>lighted if it differs from their corresponding 'From' value. |

The buttons are:

**Filters** This provides options to limit which records appear in the window, for example you can limit the change records to those made within a range of dates.

# **Bank Changes – Filters Window**

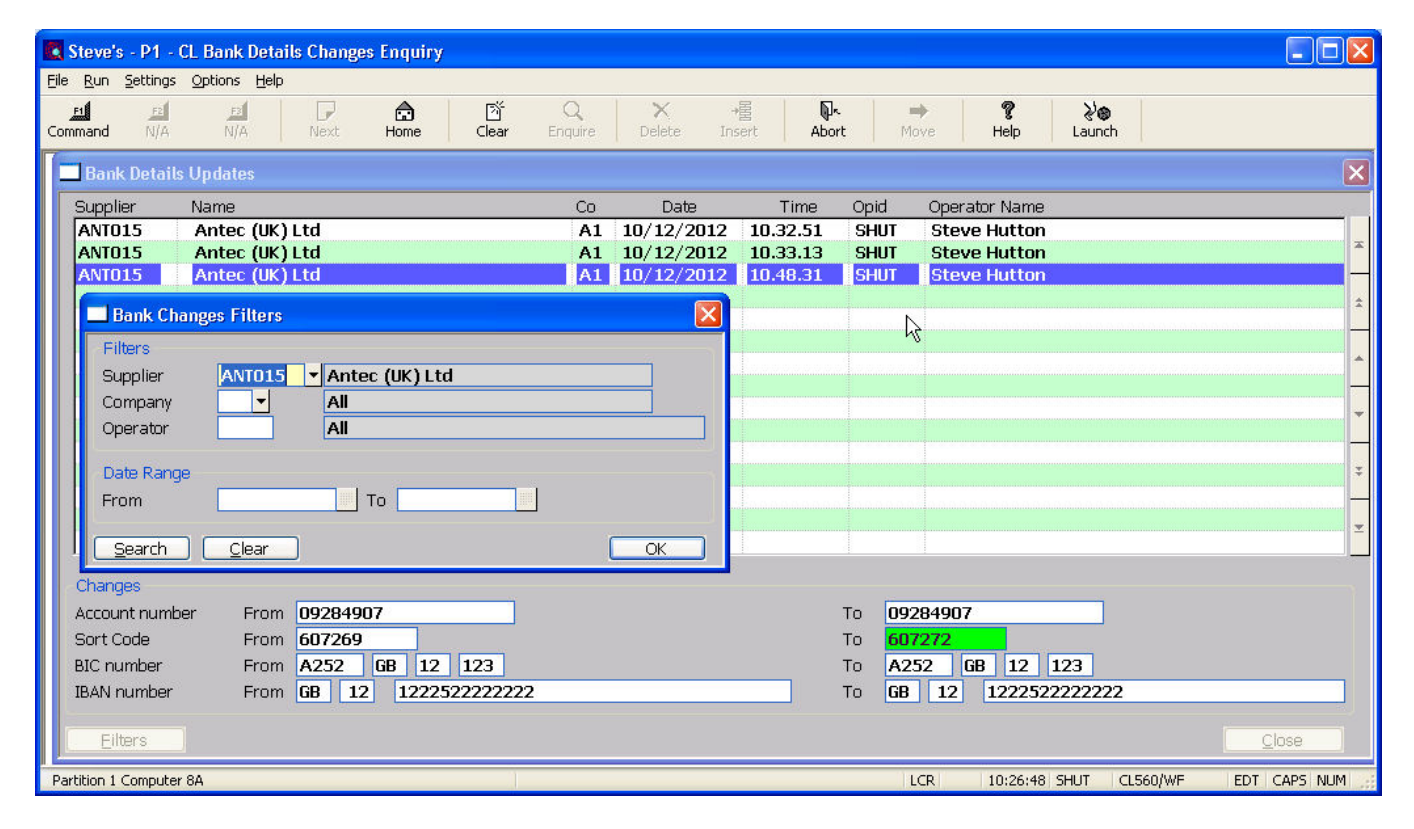

This window appears when you press the 'Filters' button in the Bank Details Updates window.

**Purpose** This window enables you to enter criteria by which you can restrict the list of items displayed in the Bank Changes window.

| Author  | Penfold, Dan |        |
|---------|--------------|--------|
| Project | ZM60_000362  |        |
| Version | 1.1          | 4 of 5 |

The prompts are:

| Supplier / Customer<br>/ Cash Book | Set this to limit the list of bank changes to those made to a specific customer account code, supplier account code or cash book. A [Search] is available. The customer account name, supplier account name or cash book name is also displayed. |
|------------------------------------|----------------------------------------------------------------------------------------------------|
| Company                            | Set this to limit the list of bank changes to those made for a specific company. A [Search] is available. The Company name is also displayed.                                                                                                    |
| Operator                           | Set this to limit the list of bank changes to those made by a specific operator. The Operators name is also displayed.                                                                                                    |
| Date range                         | If you want to limit the list of bank changes to those made within a specific date<br>range, enter a range of dates here. Any changes made outside the range will be<br>excluded from the list.                                                  |

The buttons are:

**Clear** This option clears the filter to allow all entries to be displayed.

| 🕵 Steve          | 's - P1 - S                        | Sys       |              |  |  |
|------------------|------------------------------------|-----------|--------------|--|--|
| <u>File R</u> un | <u>S</u> ettings                   | Options   | <u>H</u> elp |  |  |
| اع<br>Command    | F2<br>N/A                          | f3<br>N/A | Ne           |  |  |
| 🗖 Compa          | any Para                           | meters    |              |  |  |
|                  | Comp                               | anies     |              |  |  |
| <u>f</u>         | fline GL .                         | Account   | s            |  |  |
|                  | <u>G</u> L Control Accounts        |           |              |  |  |
| <u> </u>         | Tax Control Accounts               |           |              |  |  |
| Cash <u>B</u>    | Cash <u>B</u> ook Control Accounts |           |              |  |  |
|                  | Bank Changes                       |           |              |  |  |
| Dist             | Distribution Options ( <u>2</u> )  |           |              |  |  |
| <u>P</u> ri      | Printer Assignments                |           |              |  |  |
|                  | Currency Settings                  |           |              |  |  |
|                  | Ex                                 | it        |              |  |  |
|                  |                                    |           | .:           |  |  |

### **Company Parameters Menu**

**Bank Changes** This option lists details of changes made to the bank details associated with company cash book control accounts.

| Author  | Penfold, Dan |        |
|---------|--------------|--------|
| Project | ZM60_000362  |        |
| Version | 1.1          | 5 of 5 |